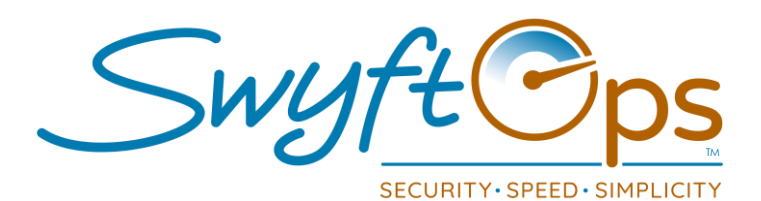

- Click on "Clients" from the main SwyftOps tool bar.
  - Locate the client that is requesting an individual to be added to their Family Portal.
  - Click "Edit" on the desired client.
- Click the drop-down arrow next to "General Info" and select "Family Portal".
- Click "Add New".
  - > Enter the email for the individual who is being granted access and click "Next".
  - > A separate email must be used for each new entry/individual.
  - > Enter the first and last name of the individual who will access the Family Portal.
  - Click "Confirm".
- The individual will then receive an email invitation with a link to click which will then allow them to create their password.
- To access the Family Portal, they will go to <a href="https://swyftops.family/">https://swyftops.family/</a>
  - Access is also available through the SwyftOps website, <u>https://swyftops.com</u>, and clicking the Family Portal link at the top of the screen.
  - > The individual will enter their email and password to gain access.
- If the user would like to edit their profile, they can click on their name.
  - > Ability to edit the name is available.
  - Add a phone number.
  - Click Save.
- For guidance on how to use the Family Portal's features, any user can click "Tutorial" to access a walk-through instructional video.

855-55-Swyft (855-557-9938) Support@SwyftOps.com © 2019 SwyftOps & Aegle Technologies